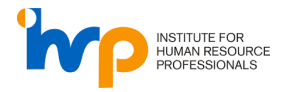

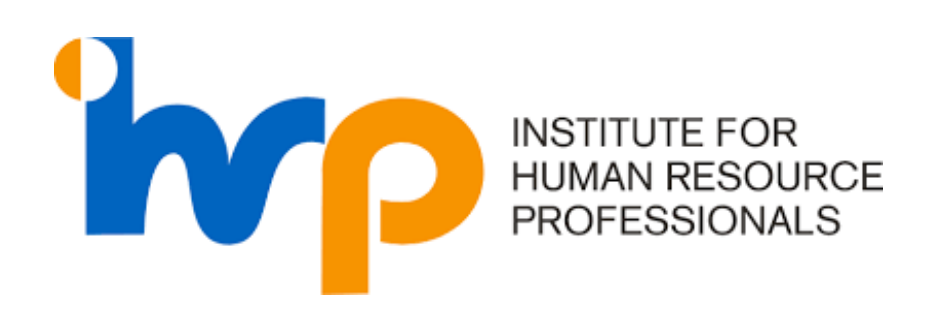

# USER GUIDE ON SKILLSFUTURE CREDIT

(Manual Submission for Recertification)

The User Guide delineates the steps for various processes within the IHRP Portal

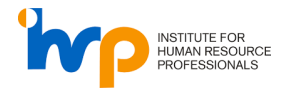

#### **Table of Contents**

| 1.  | LOGIN                                         | .3 |
|-----|-----------------------------------------------|----|
|     |                                               |    |
| 2.  | APPLY FOR A RECERTIFICATION                   | .5 |
|     |                                               |    |
| 3.  | CLAIM YOUR SKILLSFUTURE CREDIT IN IHRP PORTAL | .8 |
| ••• |                                               |    |

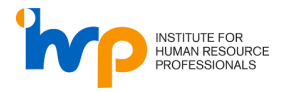

### 1. Login

1. Input your login credentials and click on the "Sign in" button

| INSTITUTE FOR<br>HUMAN RESOURCE<br>PROFESSIONALS |  |
|--------------------------------------------------|--|
| Sign in with your existing account               |  |
| Password                                         |  |
| Sign in Don't have an account? Sign up now       |  |
| Sign in with your social account                 |  |
| in Linkedin                                      |  |
|                                                  |  |

2. Click on "Send Code" and enter the OTP that is sent to your mobile number.

| Cancel<br>INSTITUTE FOR<br>HUMAN RESOURCE<br>PROFESSIONALS<br>We have the following number on record for you. We can<br>send a code via SMS or phone to authenticate you.<br>XXX-XXX-785 |  |
|----------------------------------------------------------------------------------------------------|--|
| Send Code<br>Call Me                                                                                                    |  |
|                                                                                                    |  |

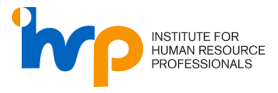

3. Upon successful login, you will be directed to the IHRP Portal.

| NAME ROACE<br>PROFESSIONLS  | My Applications My C   | ertifications & Badges          |                                                 |                   | Start applying now!<br>Discover better career progression a<br>global recognition. Spearhead the fu<br>HR with IHRP today. | and<br>future o     |
|-----------------------------|------------------------|---------------------------------|-------------------------------------------------|-------------------|----------------------------------------------------------------------------------------------------|---------------------|
| Joy Tan<br>Personal Account | Certification Level    | Location                        | Assessment Date                                 | Processing Status | IHRP Certification                                                                                                    | ,                   |
| Dashboard                   |                        |                                 | No application yet Apply IHRP Certification now |                   | Holistic and rigorous<br>certification designed<br>HR professionals                                                        | i<br>id for         |
| Events                      | CANCELLED APPLIC       | ATIONS                          |                                                 |                   | Learn more Apply no                                                                                                    | iow                 |
|                             | Certification Level    | Location                        | Assessment Date                                 | Processing Status |                                                                                                    |                     |
|                             | Learn more about the c | ertification assessment process |                                                 |                   | Skills Badges<br>Skills Badges let you<br>micro-credentials tha<br>validate your expertis                                  | ı earn<br>at<br>ise |
|                             | BADGES                 |                                 |                                                 |                   | Learn more Anniv no                                                                                                    | wor                 |
|                             | Badge                  | Tier                            | Submitted Date                                  | Processing Status |                                                                                                    |                     |
|                             | -                      |                                 | No application yet<br>Apply Skills Badges now   |                   | Bridging<br>Get mutual recognitic<br>from AHRM. CIPD and<br>SHRM                                                           | ion<br>1            |
|                             | Learn more about the b | adge assignment process         |                                                 |                   | V Learn more Apply of                                                                                                    | ow                  |
|                             |                        |                                 |                                                 |                   |                                                                                                    |                     |
|                             |                        |                                 |                                                 |                   |                                                                                                    |                     |
|                             |                        |                                 |                                                 |                   |                                                                                                    |                     |
| igout Đ                     |                        |                                 |                                                 |                   |                                                                                                    |                     |

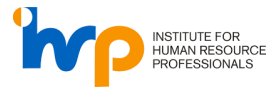

#### 2. Apply For a Recertification

1. Navigate to "My Certifications & Badges" section and click on the "Recertify Now" button.

|                                  | 0<br>0805<br>13 | My Applications My C | Certifications & Badges          |                     |                      |                           | Start applying now!<br>Discover better career progression<br>global recognition. Spearhead the<br>HR with IHRP today. |
|----------------------------------|-----------------|----------------------|----------------------------------|---------------------|----------------------|---------------------------|----------------------------------------------------------------------------------------------------|
| Joycelyn Goh<br>Personal Account | 0               | Certification Level  | Issue Date                       | Expiry Date         | Certification Status |                           | IHRP Certification                                                                                                    |
| Deebboard                        |                 | IHRP-CP              | 27/12/2021                       | 02/02/2024          | Active               | ط Certificate             | Holistic and rigorous certification designe                                                                           |
| Dashboard                        | •               | Learn more about the | certification assignment process |                     |                      | ~                         | Hickprotessionals                                                                                                    |
| Events                           |                 |                      |                                  |                     |                      | Upgrade now Recertify now | Learn more                                                                                                    |
|                                  |                 | BADGES               |                                  |                     |                      |                           | Skills Badges<br>Skills Badges let you<br>micro-credentials tha                                                       |
|                                  |                 | Badge                | T                                | er                  | Issue Date           |                           | Learn more Apply no                                                                                                   |
|                                  |                 |                      |                                  | Apply Skills Badges | now                  |                           |                                                                                                    |
|                                  |                 |                      |                                  |                     | _                    |                           | Get mutual recognition<br>from AHRI, CIPD and<br>SHRM                                                                 |
|                                  |                 |                      |                                  |                     |                      |                           | Learn more Apply no                                                                                                   |
|                                  |                 |                      |                                  |                     |                      |                           |                                                                                                    |
|                                  |                 |                      |                                  |                     |                      |                           |                                                                                                    |
|                                  |                 |                      |                                  |                     |                      |                           |                                                                                                    |
|                                  | _               |                      |                                  |                     |                      |                           |                                                                                                    |
| gout                             | ≥               |                      |                                  |                     |                      |                           |                                                                                                    |

- 2. Validate the following sections:
  - General Details
  - Role Details
  - CPD Details

| inco man                              | RECERTIFICATION APPLICATION                                                                            |               |                 |
|---------------------------------------|----------------------------------------------------------------------------------------------------|---------------|-----------------|
| Annual Store                          | General Details                                                                                        |               |                 |
| Recertification     Application     K | IHRP-CP                                                                                                |               |                 |
|                                       |                                                                                                    |               |                 |
|                                       | Role Details                                                                                           |               |                 |
|                                       | Name of Organisation*                                                                                  |               | Your Job Title* |
|                                       | 001 test                                                                                               |               | HR Assistant    |
|                                       | From*                                                                                                  |               |                 |
|                                       | 01/01/2022                                                                                             |               |                 |
|                                       | Upload latest CV*                                                                                      |               |                 |
|                                       | Choose file No file chosen                                                                             |               |                 |
|                                       |                                                                                                    |               |                 |
|                                       | CPD Details(Click here to view/edit the CPD hours)                                                     |               |                 |
|                                       | IHRP Event Attendance                                                                                  | 0.00          |                 |
|                                       | IHRP Survey Participation                                                                              | 0.00          |                 |
|                                       | Other CPD Activities                                                                                   | 46.00         |                 |
|                                       | Converted IHRP Connect Points (Hours)                                                                  | 0.00          |                 |
|                                       | Total CPD Hours                                                                                        | 46.00         |                 |
|                                       |                                                                                                    |               |                 |
|                                       | Upload Self-Declaration Form(only required if you have less than 45 CPD hours) Download Template       | 3             |                 |
|                                       | Choose file No file chosen                                                                             |               |                 |
|                                       | Self Declaration:                                                                                      |               |                 |
|                                       | I have met the minimum CPD hour requirements of 25 verifiable and 20 non-verifiable CPD hours (total 4 | 5 CPD hours). |                 |
|                                       | <ul> <li>All information provided here and in my profile is true and correct.</li> </ul>               |               |                 |
|                                       | Return to Dashboard Submit                                                                             |               |                 |

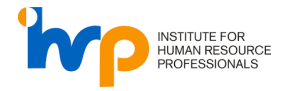

|                    | , 0                                                                                                    |           |                 |
|--------------------|----------------------------------------------------------------------------------------------------|-----------|-----------------|
|                    | RECERTIFICATION APPLICATION                                                                                 |           |                 |
| POPEDOW.1          | Overand Parts In                                                                                            |           |                 |
|                    | General Declars                                                                                             |           |                 |
| Recertification (( | 1000 00                                                                                                    |           |                 |
| Apprentin          | INDECP.                                                                                                    |           |                 |
|                    |                                                                                                    |           |                 |
|                    | Role Details                                                                                                |           |                 |
|                    | Name of Organisation*                                                                                       |           | Yeur Job Title* |
|                    | 001 test                                                                                                    |           | HR Assistant    |
|                    | From*                                                                                                    |           |                 |
|                    | 01/01/2022                                                                                                  |           |                 |
|                    |                                                                                                    |           |                 |
|                    | Upload latest CV*                                                                                           |           |                 |
|                    | Choose file No file chosen                                                                                  |           |                 |
|                    |                                                                                                    |           |                 |
|                    | CPD Details(Click here to view/edit the CPD hours)                                                          |           |                 |
|                    | IHRP Event Attendance                                                                                       | 0.00      |                 |
|                    | IHRP Survey Participation                                                                                   | 0.00      |                 |
|                    | Other CPD Activities                                                                                        | 46.00     |                 |
|                    | Converted IHRP Connect Points (Hours)                                                                       | 0.00      |                 |
|                    | Total CPD Hours                                                                                             | 46.00     |                 |
|                    |                                                                                                    |           |                 |
|                    | Upload Self-Declaration Form(only required if you have less than 45 CPD hours) Download Terratione          |           |                 |
|                    |                                                                                                    |           |                 |
|                    | Choose file No file chosen                                                                                  |           |                 |
|                    | Self Declaration:                                                                                           |           |                 |
|                    | I have met the minimum CPD hour requirements of 25 verifiable and 20 non-verifiable CPD hours (total 45 CP) | D hours). |                 |
|                    |                                                                                                    |           |                 |
|                    | <ul> <li>All information provided nere and in my profile is true and correct.</li> </ul>                    |           |                 |
|                    |                                                                                                    |           |                 |
|                    | Neural to Destroyed                                                                                         |           |                 |

3. Upload your latest CV\* by clicking on "Choose File"

4. If you have less than 45 CPD hours, click on "Choose file" to upload the Self-Declaration Form. You may download the form by clicking on "Download Template".

|                    | RECERTIFICATION APPLICATION                                                                                         |
|--------------------|----------------------------------------------------------------------------------------------------|
| POTENSION."        | General Details Indust*                                                                                             |
| Recertification (( | Hee CP                                                                                                    |
|                    |                                                                                                    |
|                    | Role Details                                                                                                    |
|                    | Name of Organization* Year Jub Tele*                                                                                |
|                    | 001 test HR Assistant                                                                                               |
|                    | For*                                                                                                    |
|                    | 01/01/2022                                                                                                    |
|                    | Upload latest CV*                                                                                                   |
|                    | Choose file No file choses                                                                                          |
|                    |                                                                                                    |
|                    | CPO Details(Click here to view/odf the CPO hours)                                                                   |
|                    | HRP Event Attendance 0.00                                                                                           |
|                    | HRP Survey Participation 0.00                                                                                       |
|                    | Other CPD Activities 46.00                                                                                          |
|                    | Converted HKP Connect Points (Hours) 0.00                                                                           |
|                    | Total CPD Hours 46.00                                                                                               |
|                    |                                                                                                    |
|                    | Upland Self-Declaration Form(nay required if you have less than 45 CPD forum) Development Template                  |
|                    | Choose field, and the chosen                                                                                        |
|                    | Self Declaration:                                                                                                   |
|                    | I have met the minimum CPD hour requirements of 25 verifiable and 20 non-verifiable CPD hours (total 45 CPD hours). |
|                    | All information provided here and in my profile is true and correct.                                                |
|                    | Return to Databased                                                                                                 |

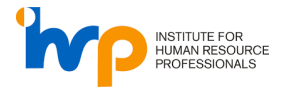

5. Agree to the Terms and Conditions and click on the "Submit" button.

|                    | RECERTIFICATION APPLICATION                                                                                           |
|--------------------|----------------------------------------------------------------------------------------------------|
| interesting."      | General Details Protect                                                                                               |
| Recertification (( | HRP.CP                                                                                                    |
|                    |                                                                                                    |
|                    | Role Details                                                                                                    |
|                    | Nore of Organisation* Year Job Title*                                                                                 |
|                    | 001 test HR Assistant                                                                                                 |
|                    | Four                                                                                                    |
|                    | 01/01/2022                                                                                                    |
|                    | Uglinof Intest CP*                                                                                                    |
|                    | Phone for Instant                                                                                                    |
|                    |                                                                                                    |
|                    | CPD Details(Click here to viewhelf the CPD hours)                                                                     |
|                    | HBP Event Attendance 0.00                                                                                             |
|                    | HBP Survey Participation 0.00                                                                                         |
|                    | Other CPD Activities 46.00                                                                                            |
|                    | Converted HMP Connect Points (Hours) 0.00                                                                             |
|                    | Total CPD Hours 46.00                                                                                                 |
|                    |                                                                                                    |
|                    | Upload Self-Declaration Form(only required if you have less than 45 CP0 hours) Boundlad Tamplate                      |
|                    | Dates file is the shares                                                                                              |
|                    | Self Declaration:                                                                                                    |
|                    | A have met the minimum CPD hour requirements of 25 verifiable and 20 non-verifiable CPD hours), Octail 45 CPD hours). |
|                    | 8 Nil information provided here and is my profile is true and correct.                                                |
|                    | Return to Dashboard Bulkets                                                                                           |

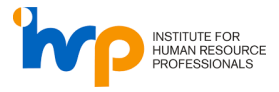

## 3. Claim your SkillsFuture Credit in IHRP Portal

1. In the payment summary page, you may enter the amount that you wish to claim in the SkillsFuture Credit field.

| YAYMENT SUMMARY                                                                                       |                                                                                                    |                                                                                                    |                                                                                                    |                                                                                                    |                                                                                                    |
|----------------------------------------------------------------------------------------------------|----------------------------------------------------------------------------------------------------|----------------------------------------------------------------------------------------------------|----------------------------------------------------------------------------------------------------|----------------------------------------------------------------------------------------------------|----------------------------------------------------------------------------------------------------|
| PPLICATION DETAILS                                                                                    |                                                                                                    |                                                                                                    |                                                                                                    |                                                                                                    |                                                                                                    |
| ROMO CODE                                                                                             | PAYMENT BREAKDOWN                                                                                                    |                                                                                                    |                                                                                                    |                                                                                                    |                                                                                                    |
| Promo code                                                                                            | IHRP-CP                                                                                                    |                                                                                                    |                                                                                                    |                                                                                                    |                                                                                                    |
| Apply                                                                                                 | Recertification                                                                                                    |                                                                                                    |                                                                                                    |                                                                                                    | \$450.00                                                                                                    |
| ORPORATE CODE                                                                                         |                                                                                                    |                                                                                                    |                                                                                                    | On-site Fee                                                                                                    | \$0.00                                                                                                    |
| Corporate Code                                                                                        |                                                                                                    |                                                                                                    |                                                                                                    | Discount                                                                                                    | \$0                                                                                                    |
| Apply                                                                                                 |                                                                                                    |                                                                                                    |                                                                                                    | Sub Total                                                                                                    | \$450.00                                                                                                    |
| (III SEUTURE CREDIT                                                                                   |                                                                                                    |                                                                                                    |                                                                                                    | GST (9.00%)                                                                                                    | \$40.50                                                                                                    |
| SkillsFuture Credit                                                                                   |                                                                                                    |                                                                                                    |                                                                                                    | SkillsFuture Crea                                                                                                    | dit \$0                                                                                                    |
| Apply                                                                                                 |                                                                                                    |                                                                                                    |                                                                                                    | Total                                                                                                    | \$490.50                                                                                                    |
| 'iew your available SkillsFuture                                                                      |                                                                                                    |                                                                                                    |                                                                                                    |                                                                                                    |                                                                                                    |
|                                                                                                    |                                                                                                    |                                                                                                    |                                                                                                    |                                                                                                    |                                                                                                    |
| redithere                                                                                             |                                                                                                    |                                                                                                    |                                                                                                    |                                                                                                    |                                                                                                    |
| <b>redit here</b><br>ease key in the promo code (if any)<br>efore entering your SkillsFuture Credit   |                                                                                                    |                                                                                                    |                                                                                                    |                                                                                                    |                                                                                                    |
| r <b>edit here</b><br>lease key in the promo code (if any)<br>efore entering your SkillsFuture Credit |                                                                                                    |                                                                                                    |                                                                                                    |                                                                                                    |                                                                                                    |
| edit here<br>are key in the prama cade (if any)<br>fore entering your SkillsFuture Credit             | BILLING INFORMATION                                                                                                    |                                                                                                    |                                                                                                    |                                                                                                    |                                                                                                    |
| edit here<br>are key in the promo code (if any)<br>fore entering your SkillsFuture Credit             | BILLING INFORMATION                                                                                                    |                                                                                                    | Last Name*                                                                                                    |                                                                                                    |                                                                                                    |
| edit here<br>vase key in the promo code (if any)<br>fore entering your SkillsFuture Credit            | BILLING INFORMATION<br>First Name*<br>Joycelyn                                                                                                    |                                                                                                    | Last Name*<br>Goh                                                                                                    |                                                                                                    |                                                                                                    |
| redit here<br>ease key in the promo code (if any)<br>sfore entering your SkillsFuture Credit          | BILLING INFORMATION First Nome* Joycelyn Mobile No. 1924                                                                                                    |                                                                                                    | Last Name*<br>Goh<br>E-mall                                                                                                    |                                                                                                    |                                                                                                    |
| dit here<br>ase key in the promo code (if any)<br>ore entering your SkillsFuture Credit               | BILLING INFORMATION<br>First Name*<br>Joycelyn<br>Mobile No.<br>1224                                                                                                    |                                                                                                    | Last Name*<br>Goh<br>E-mail<br>joycelyn.goh@i                                                                                                    | hrp.sg                                                                                                    |                                                                                                    |
| dit here<br>ase key in the promo code (if any)<br>are entering your Skills Future Credit              | BILLING INFORMATION First Norm* Joycelyn Mobile No. 1224 I have read and understood the institute for H by signing this declaration, I declare that I am practice and have acted in an ethical and pr this Code. Further, I understoed the institute for H by signing this declaration, I declare that I am practice and have acted in an ethical and pr this Code. Further, I understoed the Institute for H by collective action in a manner it deems suitable, Cradit, I declare and confirm that there suitable, Cradit, I declare and confirm that all information in the an insufficient amount of SkilleFuture Credit, N | uman Resou<br>not in bread<br>ofessionally n<br>lication by li-<br>in accordar<br>ves the right<br>well comply v<br>will comply v<br>his application | Last Name*<br>Goh<br>E-mall<br>joycelyn.goh@il<br>rce Professionals' C<br>h of all the applicat<br>esponsible manner<br>RJ, will comply with<br>and continue to cor<br>diged against me a<br>ce with the request<br>to proceed with the<br>bisence of my resp<br>are Credit for my ap<br>this hitRP's request to<br>in s complete and d | hrp.sg<br>ode of Professional C<br>le laws and regulati<br>in my practice, in ac<br>the Code, act in an<br>mply with all the appl<br>leging a potential in<br>made by IHRP. In the<br>assessment and ad<br>assessment and ad<br>nonse. If I am using my<br>lication. In the case<br>top-up the difference<br>accurate and I have r<br>a random application | onduct (Code).<br>ons where I<br>cordance with<br>tethical and<br>icable laws<br>fringement of<br>sevent of my<br>udication of<br>Skillfuture<br>where there is<br>performed to<br>performed to<br>where the performance of the<br>performance of the<br>perfo |

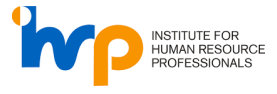

2. Once you have entered the amount that you wish to claim, click on "Apply".

| PAYMENT SUMMARY                                                                                                    |                                                                                                    |                                                                                                    |                                                                                                    |                                                                                                    |                                                                                              |
|----------------------------------------------------------------------------------------------------|----------------------------------------------------------------------------------------------------|----------------------------------------------------------------------------------------------------|----------------------------------------------------------------------------------------------------|----------------------------------------------------------------------------------------------------|----------------------------------------------------------------------------------------------|
| APPLICATION DETAILS                                                                                                    |                                                                                                    |                                                                                                    |                                                                                                    |                                                                                                    |                                                                                              |
| PROMO CODE                                                                                                    | PAYMENT BREAKDOWN                                                                                                    |                                                                                                    |                                                                                                    |                                                                                                    |                                                                                              |
| Promo code                                                                                                    | IHRP-CP<br>Recertification                                                                                                    |                                                                                                    |                                                                                                    |                                                                                                    | \$450                                                                                        |
| Apply<br>Please remove your SkillsFuture Credit to                                                                                        |                                                                                                    |                                                                                                    |                                                                                                    | On other Face                                                                                                    |                                                                                              |
| ply promo code                                                                                                    |                                                                                                    |                                                                                                    |                                                                                                    | On-site Fee                                                                                                    | \$(                                                                                          |
| RPORATE CODE                                                                                                    |                                                                                                    |                                                                                                    |                                                                                                    | Discount                                                                                                    |                                                                                              |
| orporate Code                                                                                                    |                                                                                                    |                                                                                                    |                                                                                                    | Sub Total                                                                                                    | \$450                                                                                        |
| Apply                                                                                                    |                                                                                                    |                                                                                                    |                                                                                                    | SkilleEuture Credit                                                                                                    | \$40                                                                                         |
| ase remove your SkillsFuture Credit to                                                                                                    |                                                                                                    |                                                                                                    |                                                                                                    |                                                                                                    | \$1                                                                                          |
| SKILLSFUTURE CREDIT                                                                                                    |                                                                                                    |                                                                                                    |                                                                                                    | Total                                                                                                    | \$40.                                                                                        |
| 450                                                                                                    |                                                                                                    |                                                                                                    |                                                                                                    |                                                                                                    |                                                                                              |
|                                                                                                    |                                                                                                    |                                                                                                    |                                                                                                    |                                                                                                    |                                                                                              |
| Applied                                                                                                    |                                                                                                    |                                                                                                    |                                                                                                    |                                                                                                    |                                                                                              |
| Appled Apply View your available SkillsFuture Credit here Please key in the promo code (if any) before entering your SkillsFuture Credit  |                                                                                                    |                                                                                                    |                                                                                                    |                                                                                                    |                                                                                              |
| Appled Apply View your available SkillsFuture Credit here Please key in the promo code (if any) before entering your SkillsFuture Credit  | BILLING INFORMATION                                                                                                    |                                                                                                    |                                                                                                    |                                                                                                    |                                                                                              |
| Appled Apply View your available SkillsFuture Credit here Please key in the promo code (if any) before entering your SkillsFuture Credit  | BILLING INFORMATION<br>First Name*                                                                                                    | Las                                                                                                    | t Name*                                                                                                    |                                                                                                    |                                                                                              |
| Apply<br>Iew your available SkillsFuture<br>redit here<br>lease key in the promo code (if any)<br>efore entering your SkillsFuture Credit | BILLING INFORMATION<br>First Name*<br>Joycelyn                                                                                                    |                                                                                                    | t Name*<br>30h                                                                                                    |                                                                                                    |                                                                                              |
| Appled Apply View your available SkillsFuture Credit here Please key in the promo code (if any) before entering your SkillsFuture Credit  | BILLING INFORMATION<br>First Name*<br>Joycelyn<br>Moble No.                                                                                                    | Los<br>E-n                                                                                                    | t Name*<br>30h<br>nall                                                                                                    |                                                                                                    |                                                                                              |
| Apply Apply View your available SkillsFuture Credit here Please key in the promo code (if any) before entering your SkillsFuture Credit   | BILLING INFORMATION<br>First Harne*<br>Jaycelyn<br>Mobile No.<br>1224                                                                                                    | Los<br>C<br>E-n<br>İ                                                                                             | t Name*<br>3oh<br>nali<br>aycelyn.goh⊛ihr∏                                                                                                    | p.sg                                                                                                    |                                                                                              |
| Apply View your available SkillsFuture Credit here Piease key in the promo code (if any) before entering your SkillsFuture Credit         | BILLING INFORMATION First Norre* Joycelyn Mable No. 1224 Index read and understood the institute for Hum By signing this declaration, I declare that I amo practice and have acted in an ethical and projection of the second and regulations where I practice. Should a comp the Code, I shall propride that I dans a set out In and regulations where I practice. Should a comp the Code, I shall promptly provide a response in failure to da so, I acknowledge that Hilf? reserve the complicit is an amount of Shills/Tutue Credit, I will over Credit, I declare and confirm that I have sufficient or insufficient compared of the III formation in this eligibility requirements for Hilf? centration I declare and confirm that all information in this eligibility requirements for Hilf? centration or docum | Las<br>E-n<br>E-n<br>I<br>I<br>I<br>I<br>I<br>I<br>I<br>I<br>I<br>I<br>I<br>I<br>I<br>I<br>I<br>I<br>I<br>I<br>I | t Nome*<br>3oh<br>nall<br>Professionals' Codi<br>or all the applicable<br>onsible manner in i<br>I will comply with the<br>proceed with the action<br>of the response<br>of any response<br>Credit for my appli-<br>ities in the request to to<br>a complete and accomply in the<br>s complete and accomply with the<br>mitted. | p.sg<br>e of Professional Canda<br>laws and regulations w<br>my practice, in a coord<br>of the code, act in an ethic<br>and a by HRP. In the ever<br>sessment and adjudic<br>by WRP in the cose when<br>calon. In the case when<br>calon. In the case when calon. In the case when<br>calon. In the case when calon. In the case when calon. In the case whe | uet (Coo<br>where I<br>all and<br>le laws<br>ation of<br>future<br>re there<br>he<br>udit to |

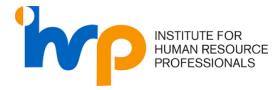

3. Click on Proceed to Payment (if applicable).

| APPLICATION DETAILS                                                                                                    |                                                                                                    |                                                                                                    |
|----------------------------------------------------------------------------------------------------|----------------------------------------------------------------------------------------------------|----------------------------------------------------------------------------------------------------|
| PROMO CODE                                                                                                    | PAYMENT BREAKDOWN                                                                                                    |                                                                                                    |
| Promo code                                                                                                    | IHRP-CP<br>Recertification                                                                                                    |                                                                                                    |
| Apply<br>Please remove your SkillsFuture Credit to                                                                                            | <u> </u>                                                                                                    | On-site Fee                                                                                                    |
| apply promo code                                                                                                    |                                                                                                    | Discount                                                                                                    |
| CORPORATE CODE                                                                                                    |                                                                                                    | Sub Total                                                                                                    |
| Corporate Code                                                                                                    |                                                                                                    | GST (9.00%)                                                                                                    |
| Apply                                                                                                    |                                                                                                    | SkillsFuture Credit                                                                                                    |
| Please remove your SkillsFuture Credit to<br>apply corp code                                                                                  |                                                                                                    |                                                                                                    |
| SKILLSFUTURE CREDIT                                                                                                    |                                                                                                    | Total                                                                                                    |
| 450                                                                                                    |                                                                                                    |                                                                                                    |
| Applied                                                                                                    |                                                                                                    |                                                                                                    |
| Apply<br>View your available SkillsFuture<br>Credit here<br>Please key in the promo code (if any)<br>before entering your škillsFuture Credit |                                                                                                    |                                                                                                    |
| Apply<br>View your available SkillsFuture<br>Credit here<br>Rease key in the promo code (if any)<br>before entering your SkillsFuture Credit  | BILLING INFORMATION                                                                                                    |                                                                                                    |
| Apply<br>View your available SkillsFuture<br>Credit here<br>Psease key in the promo code (if any)<br>before entering your SkillsFuture Credit | BILLING INFORMATION First Name* Lost Nom Comparison Comparison Com | ne*                                                                                                    |
| Apply<br>View your available SkillsFuture<br>Credit here<br>Please key in the promo code (if any)<br>before entering your SkillsFuture Credit | BILLING INFORMATION First Name* Lost Non Joycelyn Goh                                                                                                    | na*                                                                                                    |
| Apply<br>View your available SkillsFuture<br>Credit here<br>Piease key in the promo code (if any)<br>before entering your SkillsFuture Credit | BILLING INFORMATION<br>First Nome* tast Nom<br>Joycelyn Goh<br>Mobile No. E-mail<br>1224 jour                                                                                                    | ne*                                                                                                    |
| Apply<br>View your available SkillsFuture<br>Credit here<br>Paceae key in the promo code (if any)<br>before entering your SkillsFuture Credit | BILLING INFORMATION First Home* Joycelyn Goh Mobile 80. E-mail 1224 Jours peed and updetstood the institute for kimmer Securate Stock                                                                                                    | ne*<br>elyn.goh@ihrp.sg                                                                                                    |
| Apply<br>View your available SkillsFuture<br>Credit Here<br>Praces key in the promo code (if any)<br>before entering your skillsFuture Credit | BILLING INFORMATION         First Herre*       Last Nor         Joycelyn       Goh         Model No.       E-mail         1224       [oycel         In have read and understood the institute for Human Resource Profile       In proceeding the deciaration, i declare that i ann not in breach of all types classification and the proceeding the proceeding to the Code of the Code of the Code o                                                                                                    | re*<br>elyn.goh@ihrp.sg<br>fessionds' Code of Professional Con-<br>the opplicable issues and regulations<br>libe manner in my practice, in accor-<br>ticamply with the Code; act in an eth<br>misure to comply with all the opplication<br>description of the assessment and adjudi<br>or immune of the assessment and adjudi<br>at for my application, in the case wh<br>% is request to top-up the difference.<br>mplete and accurate and i have met<br>y fully with the random application an<br>di. |

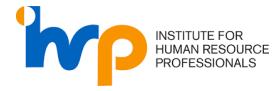

4. Enter your card details to complete the payment (if applicable).

|                         | strip           | e           |
|-------------------------|-----------------|-------------|
| Doumente Dete           | lle             |             |
| Name on Card            | 113             |             |
| Card Number             |                 |             |
| 1234 1234 1234 1<br>CVC | 1234<br>MM / yy | Postal code |
|                         |                 | Postal Code |

Once payment has been completed, an invoice will be sent to your registered email address. Kindly submit your claim in the MySkillsFuture Portal and upload both **Certificate and Invoice** as your supporting documents.